# 使用Office 365配置安全访问以增强防数据丢失

# 目录

| 先决条件             |  |
|------------------|--|
| <u>要求</u>        |  |
| 使用的组件            |  |
|                  |  |
| <u>Azure上的配置</u> |  |
| 安全访问中的配置         |  |
|                  |  |
| <u>相关信息</u>      |  |

# 简介

本文档介绍将Office 365防数据丢失与安全访问相集成。

# 先决条件

- Office 365 E3 Subscription 适用于Microsoft租户
  - 开始集成之前,合规性审计如ON 在<u>合规性门户</u>中配置

## 要求

Cisco 建议您了解以下主题:

- 思科安全访问
- Microsoft Azure企业应用程序和应用程序注册

### 使用的组件

本文档中的信息基于以下软件和硬件版本:

- 思科安全访问
- Microsoft Azure
- Microsoft 365合规性门户

本文档中的信息都是基于特定实验室环境中的设备编写的。本文档中使用的所有设备最初均采用原始(默认)配置。如果您的网络处 于活动状态,请确保您了解所有命令的潜在影响。

#### 配置

#### Azure上的配置

要在Azure上启用应用程序,请按照以下步骤进行配置:

1. 定位至 Azure Portal > Enterprise Applications > New Application。

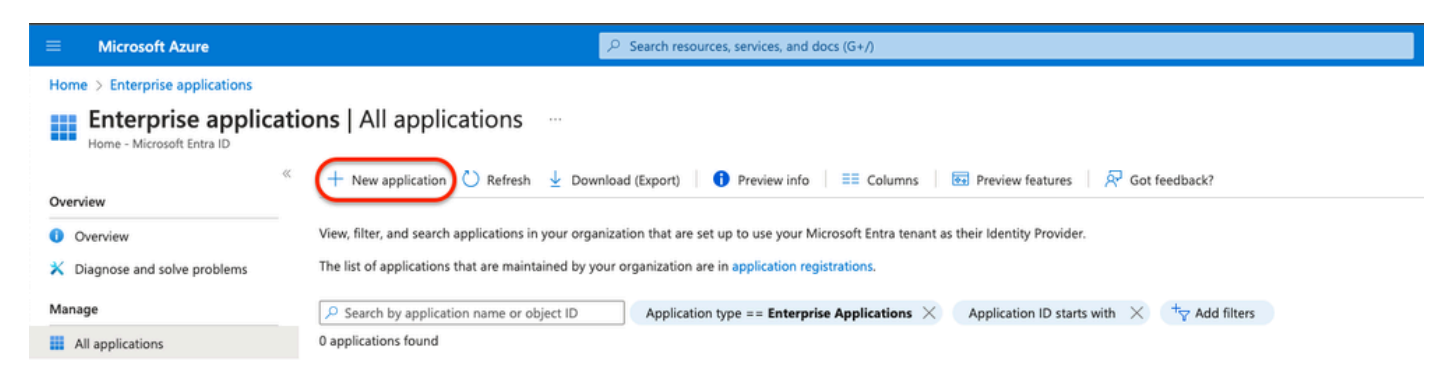

#### 2. 单击 Create your own Application。

|            | Microsoft Azure                                                                                                    | ∞ Search resources, services, and docs (G+/)                                                                                                    |  |  |  |  |  |  |
|------------|----------------------------------------------------------------------------------------------------|----------------------------------------------------------------------------------------------------|--|--|--|--|--|--|
| Hom        | Home > Enterprise applications   All applications >                                                                                                    |                                                                                                    |  |  |  |  |  |  |
| Bro        | Browse Microsoft Entra Gallery                                                                                                    |                                                                                                    |  |  |  |  |  |  |
| Œ          | + Create your own application 🕅 Got feedback?                                                                                                    |                                                                                                    |  |  |  |  |  |  |
| The Mappli | Vicrosoft Entra App Gallery is a catalog of thousands of apps that make it easy to deploy<br>cation here. If you are wanting to publish an application you have developed into the Mi | and configure single sign-on (SSO) and automated user provisioning. When deploying an app from the App Gallery, you leverage prebuilt templ<br>crosoft Entra Gallery for other organizations to discover and use, you can file a request using the process described in this article. |  |  |  |  |  |  |
| <u>ب</u>   | Single Sign-on : All User Acco                                                                                                    | bunt Management : All Categories : All                                                                                                    |  |  |  |  |  |  |

3. 提供一个您想要标识应用的名称,并进行选择。 Integrate any other application you don't find in the gallery (Non-Gallery).

# Create your own application

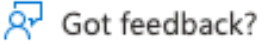

If you are developing your own application, using Application Proxy, or want to integrate an application that is not in the gallery, you can create your own application here.

What's the name of your app?

DLP Test Application

What are you looking to do with your application?

- Configure Application Proxy for secure remote access to an on-premises application
- Register an application to integrate with Microsoft Entra ID (App you're developing)
- Integrate any other application you don't find in the gallery (Non-gallery)

### 4. 完成后,使用Azure搜索栏查找App Registrations。

| App Registrations                                                 |                 |                                                                | ×       |
|-------------------------------------------------------------------|-----------------|----------------------------------------------------------------|---------|
| All Services (37) Resources<br>Microsoft Entra ID (0)<br>Services | Resource Groups | Documentation (99+) Marketplace (0)                            | See all |
| App registrations                                                 |                 | App proxy                                                      |         |
| App Services Event Grid Partner Registrations                     |                 | <ul> <li>Function App</li> <li>Application gateways</li> </ul> |         |
| 👧 App Configuration                                               |                 | Application groups                                             |         |

5. 单击 All Applications 并选择三步中创建的应用程序。

×

| Home >                                                                                                    |
|----------------------------------------------------------------------------------------------------|
| App registrations 🛷 …                                                                                                    |
|                                                                                                    |
| 🕂 New registration 🌐 Endpoints 🖉 Troubleshooting 💍 Refresh 🞍 Download 💀 Preview features 🛛 🖗 Got feedback?                                                                                                  |
|                                                                                                    |
| Starting June 30th, 2020 we will no longer add any new features to Azure Active Directory Authentication Library (ADAL) and Azure Active Directory Graph.<br>Library (MSAL) and Microsoft Graph. Learn more |
| All applications Owned applications Deleted applications                                                                                                    |
| $\sim$ Start typing a display name or application (client) ID to filter these r                                                                                                    |
| 1 applications found                                                                                                    |
| Display name 1                                                                                                    |
| DLP Test Application                                                                                                    |

### 6. 选择API Permissions。

| Home > App registrations >                           | a                                                                                                    |                                 |                                                |
|------------------------------------------------------|----------------------------------------------------------------------------------------------------|---------------------------------|------------------------------------------------|
|                                                      |                                                                                                    |                                 |                                                |
| <mark>, ∕2                                   </mark> | 🔋 Delete 🜐 Endpoints 🖼 Preview features                                                                                                    |                                 |                                                |
| Overview                                             | Got a second? We would love your feedback on Microsoft identity platform (previously Azure AD for developer). →                                                                                                    |                                 |                                                |
| 실 Quickstart                                         | <ul> <li>A second second sec<br/>second second second second second second second second second second second second second second second second second second second second second second second second second second second second second second second second second sec</li></ul> |                                 |                                                |
| 🚀 Integration assistant                              |                                                                                                    |                                 |                                                |
| Manage                                               | Display name : DLP Test Application                                                                                                    | Client credentials              | : Add a certificate or secret                  |
| Branding & properties                                | Application (client) ID :                                                                                                    | Redirect URIs                   | : Add a Redirect URI                           |
|                                                      | Object ID :                                                                                                    | Application ID URI              | : Add an Application ID URI                    |
| Authentication                                       | Directory (tenant) ID :                                                                                                    | Managed application in I        | : DLP Test Application                         |
| Certificates & secrets                               | Supported account types : My organization only                                                                                                    |                                 |                                                |
| Token configuration                                  |                                                                                                    |                                 |                                                |
| API permissions                                      | f Starting June 30th, 2020 we will no longer add any new features to Azure Active Directory Authentication Library (ADAL) and Azure Active Directory Authentication Library (ADAL) and Azure Active Directory (ADAL) and Azure Active Directory (ADAL) and Azure Active Directory (ADAL) and Azure Active Directory (ADAL) and Azure Active Directory (ADAL) and Azure Active Directory (ADAL) and Azure Active Directory (ADAL) and Azure Active Directory (ADAL) and Azure Active Directory (ADAL) and Azure Active Directory (ADAL) and Azure Active Directory (ADAL) and Azure Active Directory (ADAL) and Azure Active Directory (ADAL) and (ADAL) and Azure Active Directory (ADAL) and (ADAL) and (ADAL) and (ADAL) and (ADAL) and (ADAL) and (ADAL) and (ADAL) and (ADAL) and (ADAL) and (ADAL) and (ADAL) and (ADAL) and (ADAL) and (ADAL) and (ADAL) and (ADAL) and (ADAL) and (ADAL) and (ADAL) and (ADAL) and (ADAL) and (ADAL) and (ADAL) and (ADAL) and (ADAL) and (ADAL) and (ADA             | tory Graph. We will continue to | provide technical support and security updates |
| Expose an API                                        | will need to be upgraded to Microsoft Authentication Library (MSAL) and Microsoft Graph. Learn more                                                                                                    |                                 |                                                |
| Ann roles                                            | Get Started Documentation                                                                                                    |                                 |                                                |
| App roles                                            | Get started                                                                                                    |                                 |                                                |
| A Owners                                             |                                                                                                    |                                 |                                                |
|                                                      |                                                                                                    |                                 |                                                |

7. 单击Add a permission 并根据表选择所需的权限。

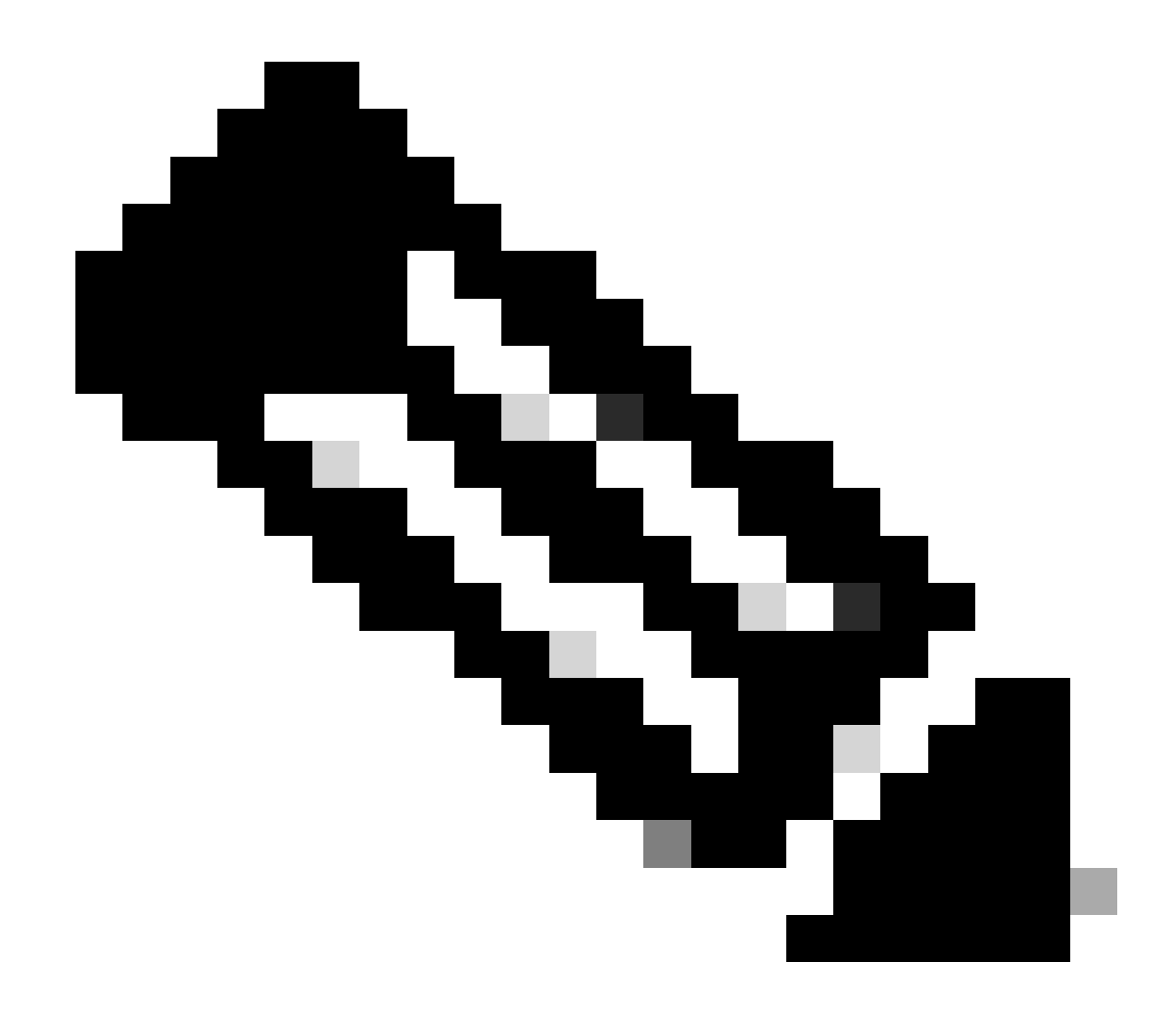

注意:为此,必须配置 Microsoft Graph、Office 365 Management APIs和 SharePoint的API。

| Manage                            | Configured permissions                                                                                                    |             |                           |  |
|-----------------------------------|----------------------------------------------------------------------------------------------------|-------------|---------------------------|--|
| Branding & properties             | Applications are authorized to call APIs when they are granted permissions by users/admins as part of the consent process. The list of configured permissions should include all the permissions the application needs. Learn more about permissions and consent |             |                           |  |
| Authentication                    |                                                                                                    |             |                           |  |
| 📍 Certificates & secrets          | + Add a permission                                                                                                    | nt for Home |                           |  |
| Token configuration               | API / Permissions name Type                                                                                                    | Description | Admin consent requ Status |  |
| API permissions                   | No permissions added                                                                                                    |             |                           |  |
|                                   |                                                                                                    |             |                           |  |
| <ul> <li>Expose an API</li> </ul> |                                                                                                    |             |                           |  |

| <b>API/ Permissions Name</b>     | Туре        | Description                                | Admin Consent<br>Required |
|----------------------------------|-------------|--------------------------------------------|---------------------------|
| Microsoft Graph                  |             |                                            |                           |
| Directory.AccessAsUser.All       | Delegated   | Access directory as the signed-<br>in user | Yes                       |
| Directory.Read.All               | Application | Read directory data                        | Yes                       |
| Files.Read.All                   | Delegated   | Read all files that user can access        | No                        |
| Files.Read.All                   | Application | Read files in all site collections         | Yes                       |
| Sites.Read.All                   | Delegated   | Read items in all site collections         | No                        |
| User.Read                        | Delegated   | Sign in and read user profile              | No                        |
| User.Read.All                    | Application | Read all users' full profiles              | Yes                       |
| Microsoft 365 Management<br>APIs |             |                                            |                           |
| ActivityFeed.Read                | Application | Read activity data for the<br>Organization | Yes                       |
| SharePoint                       |             |                                            |                           |
| Site.FullControl.All             | Application | Full control of all site collections       | Yes                       |
| User.Read.All                    | Application | Read user profiles                         | Yes                       |

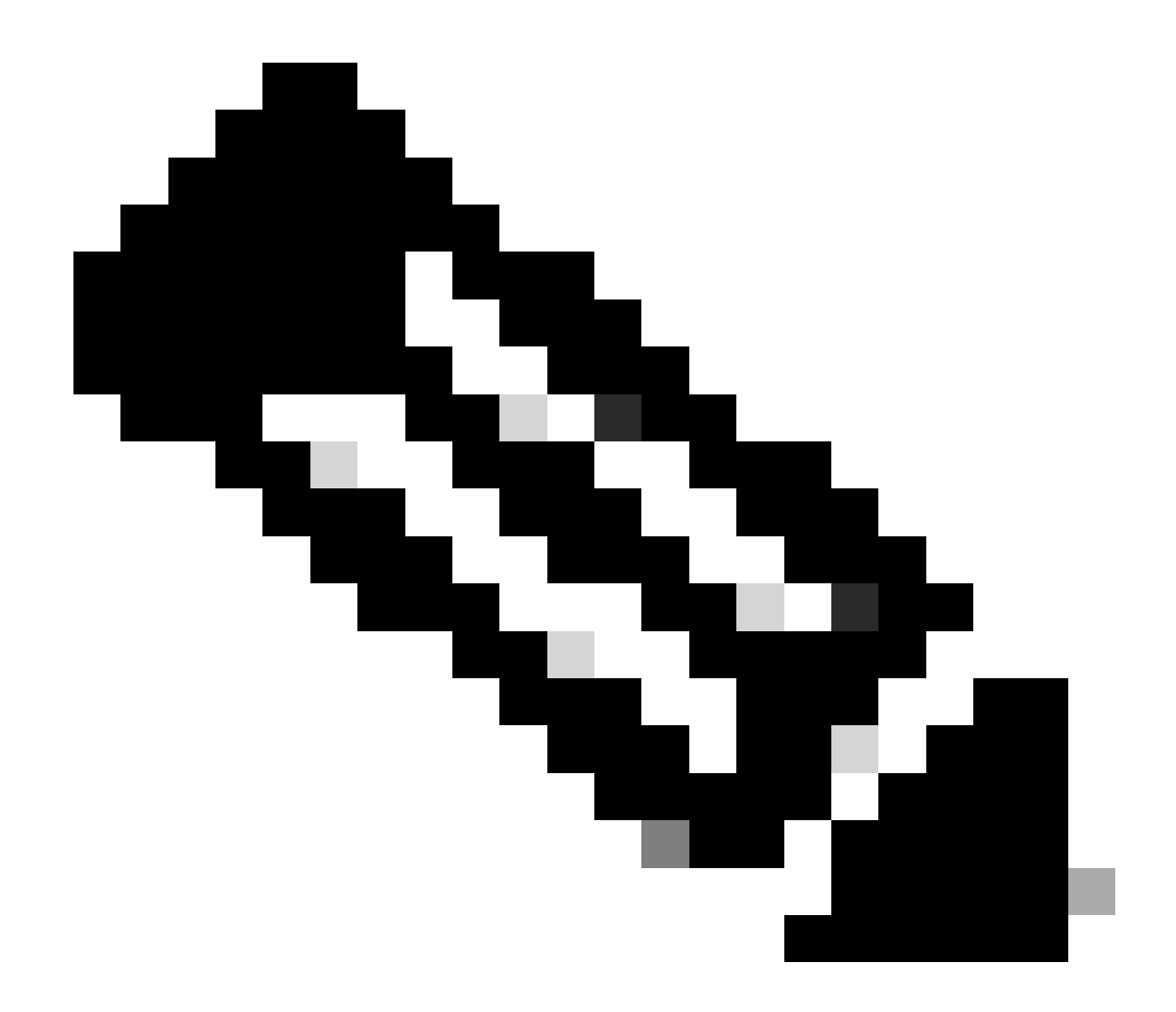

注意:选择 Sites.FullControl.All而不是Site.FullControl.All 权限。

为此,您需要根据应用程序和类型选择权限:

# **Request API permissions**

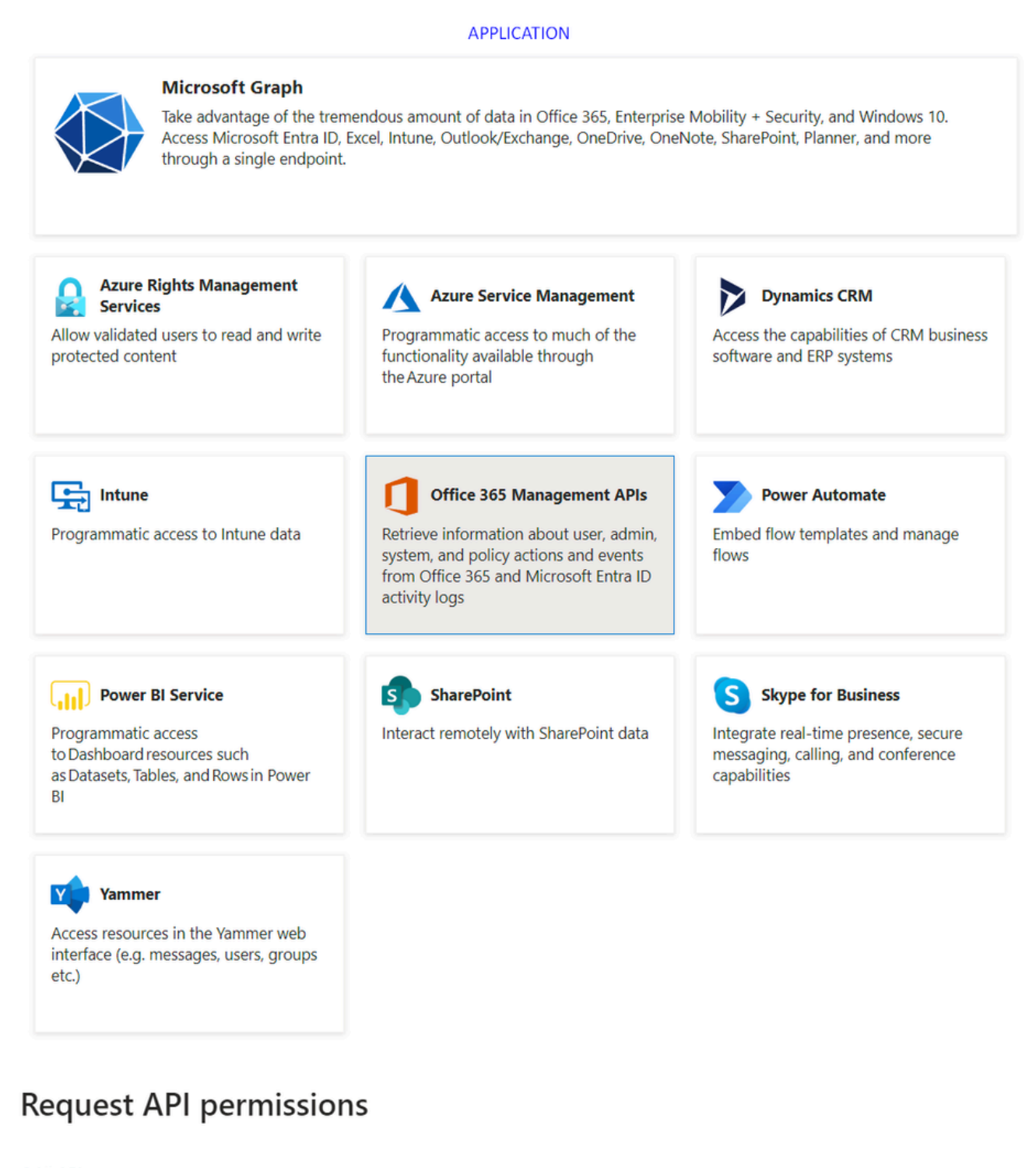

### < All APIs

Office 365 Management APIs

https://manage.office.com/ Docs 🗗

What type of permissions does your application require?

#### **Delegated permissions**

Your application needs to access the API as the signed-in user.

Type

#### Application permissions

Your application runs as a background service or daemon without a signed-in user.

X

#### Home > App registrations > DLP - Test Application

# 

|                                                                                                    | 🖒 Refresh 🕴 👰 Got feedbad                                                                                                    | k?                                                                                                    |                                           |                    |                          |         |
|----------------------------------------------------------------------------------------------------|----------------------------------------------------------------------------------------------------|----------------------------------------------------------------------------------------------------|-------------------------------------------|--------------------|--------------------------|---------|
| Uverview                                                                                                    | A You are editing permission(s) t                                                                                                    | A You are editing permission(s) to your application, users will have to consent even if they've already done so previously. |                                           |                    |                          |         |
| dia Quickstart                                                                                                    |                                                                                                    |                                                                                                    |                                           |                    |                          |         |
| 🚀 Integration assistant                                                                                                    | Configured permissions                                                                                                    |                                                                                                    |                                           |                    |                          |         |
| Manage                                                                                                    | Manage Applications are authorized to call APIs when they are granted permissions by users/admins as part of the consent process. The list of configured permissions should inclu |                                                                                                    |                                           |                    |                          | lude    |
| Branding & properties                                                                                                    | all the permissions the application r                                                                                                    | needs. Learn mo                                                                                                    | re about permissions and consent          |                    |                          |         |
| Authentication                                                                                                    | + Add a permission 🗸 Grant                                                                                                    | admin consent                                                                                                    | for toppongen                             |                    |                          |         |
| Certificates & secrets                                                                                                    | API / Permissions name                                                                                                    | Туре                                                                                                    | Description                               | Admin consent requ | Status                   |         |
| Token configuration                                                                                                    | Microsoft Graph (7)                                                                                                    |                                                                                                    |                                           |                    |                          |         |
| API permissions                                                                                                    | Directory.AccessAsUser.All                                                                                                    | Delegated                                                                                                    | Access directory as the signed in user    | Yes                | Not granted for          |         |
| Expose an API                                                                                                    | Directory.Read.All                                                                                                    | Application                                                                                                    | Read directory data                       | Yes                | A Not granted for        |         |
| App roles                                                                                                    | Files.Read.All                                                                                                    | Delegated                                                                                                    | Read all files that user can access       | No                 |                          |         |
| A Owners                                                                                                    | Files.Read.All                                                                                                    | Application                                                                                                    | Read files in all site collections        | Yes                | A Not granted for        | • • • • |
| <ol> <li>Roles and administrators</li> </ol>                                                                                                    | Sites.Read.All                                                                                                    | Delegated                                                                                                    | Read items in all site collections        | No                 |                          |         |
| 10 Manifest                                                                                                    | User.Read                                                                                                    | Delegated                                                                                                    | Sign in and read user profile             | No                 |                          |         |
| Support + Troubleshooting                                                                                                    | User.Read.All                                                                                                    | Application                                                                                                    | Read all users' full profiles             | Yes                | A Not granted for        | • • • • |
| P Troubleshooting                                                                                                    | ✓Office 365 Management APIs (1)                                                                                                    |                                                                                                    |                                           |                    |                          |         |
| New support request                                                                                                    | ActivityFeed.Read                                                                                                    | Application                                                                                                    | Read activity data for your organization  | Yes                | A Not granted for        | • • • • |
| and the second second sec | SharePoint (2)                                                                                                    |                                                                                                    |                                           |                    |                          |         |
|                                                                                                    | Sites.FullControl All                                                                                                    | Application                                                                                                    | Have full control of all site collections | Yes                | A Not granted for        |         |
|                                                                                                    | User.Read.All                                                                                                    | Application                                                                                                    | Read user profiles                        | Yes                | A Not granted for Sector |         |
|                                                                                                    |                                                                                                    |                                                                                                    |                                           |                    |                          |         |

# Grant admin consent confirmation.

Do you want to grant consent for the requested permissions for all accounts in ssptorg? This will update any existing admin consent records this application already has to match what is listed below.

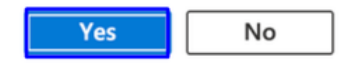

• 授予权限后,状态将显示为 Granted

#### Configured permissions

Applications are authorized to call APIs when they are granted permissions by users/admins as part of the consent process. The list of configured permissions should include all the permissions the application needs. Learn more about permissions and consent

| API / Permissions name           | Туре        | Description                               | Admin consent requ | Status      |  |
|----------------------------------|-------------|-------------------------------------------|--------------------|-------------|--|
| ✓ Microsoft Graph (7)            |             |                                           |                    |             |  |
| Directory.AccessAsUser.All       | Delegated   | Access directory as the signed in user    | Yes                | Granted for |  |
| Directory.Read.All               | Application | Read directory data                       | Yes                | Granted for |  |
| Files.Read.All                   | Delegated   | Read all files that user can access       | No                 | Granted for |  |
| Files.Read.All                   | Application | Read files in all site collections        | Yes                | Granted for |  |
| Sites.Read.All                   | Delegated   | Read items in all site collections        | No                 | Granted for |  |
| User.Read                        | Delegated   | Sign in and read user profile             | No                 | Granted for |  |
| User.Read.All                    | Application | Read all users' full profiles             | Yes                | Granted for |  |
| ✓ Office 365 Management APIs (1) |             |                                           |                    |             |  |
| ActivityFeed.Read                | Application | Read activity data for your organization  | Yes                | Granted for |  |
| ∽ SharePoint (2)                 |             |                                           |                    |             |  |
| Sites.FullControl.All            | Application | Have full control of all site collections | Yes                | Granted for |  |
| User.Read.All                    | Application | Read user profiles                        | Yes                | Granted for |  |

+ Add a permission 🗸 Grant admin consent for

现在,Azure上的配置已完成,您可以继续在Secure Access上进行配置。

#### 安全访问中的配置

要启用集成,请按照以下步骤进行配置:

- 导航到Admin > Authentication。
- 在Platforms下,单击Microsoft 365。
- 在DLP子部分中单击Authorize New Tenant 并添加Microsoft 365。
- 在Microsoft 365 Authorization 对话框中,选中复选框以验证是否符合必备条件,然后单击 Next。
- 为您的租户提供一个名称,然后点击Next。
- 单击Next以重定向到Microsoft 365登录页。

• 使用管理员凭据登录到Microsoft 365以授予访问权限。然后,当您被重定向到"安全访问"时,您必须有消息表明您的集成 成功。

• 点击Done 完成操作。

#### 验证

要验证集成是否成功,请导航到<u>安全访问控制面板</u>:

• 点击 Admin > Authentication > Microsoft 365

## 如果一切配置正确,您的状态必须为Authorized。

| DLP  |            |        |
|------|------------|--------|
| Name | Status     | Action |
|      | Authorized | REVOKE |

相关信息

- 为Microsoft 365租户启用SaaS API数据丢失保护
- <u>在Microsoft中打开或关闭审核</u>

# 关于此翻译

思科采用人工翻译与机器翻译相结合的方式将此文档翻译成不同语言,希望全球的用户都能通过各 自的语言得到支持性的内容。

请注意:即使是最好的机器翻译,其准确度也不及专业翻译人员的水平。

Cisco Systems, Inc. 对于翻译的准确性不承担任何责任,并建议您总是参考英文原始文档(已提供 链接)。